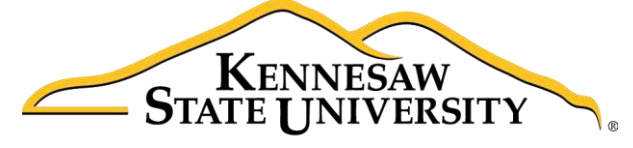

University Information Technology Services

# Microsoft Office Visio 2016 for Windows

Introduction to Visio

University Information Technology Services

Learning Technologies, Training & Audiovisual Outreach

#### Copyright © 2016 KSU Division of University Information Technology Services

This document may be downloaded, printed, or copied for educational use without further permission of the University Information Technology Services Division (UITS), provided the content is not modified and this statement is not removed. Any use not stated above requires the written consent of the UITS Division. The distribution of a copy of this document via the Internet or other electronic medium without the written permission of the KSU - UITS Division is expressly prohibited.

#### Published by Kennesaw State University – UITS 2016

The publisher makes no warranties as to the accuracy of the material contained in this document and therefore is not responsible for any damages or liabilities incurred from UITS use.

Microsoft product screenshot(s) reprinted with permission from Microsoft Corporation.

Microsoft, Microsoft Office, and Microsoft Visio are trademarks of the Microsoft Corporation.

## **University Information Technology Services**

## Microsoft Office: Visio 2016 for Windows Introduction to Visio

### **Table of Contents**

| Introduction                      |
|-----------------------------------|
| Learning Objectives               |
| The Visio 2016 Interface          |
| The Ribbon                        |
| The File tab (Backstage View)     |
| The Home Tab7                     |
| The Insert Tab                    |
| The Design Tab                    |
| The Review Tab                    |
| The View Tab9                     |
| The Tell Me Tool9                 |
| Using Starter Diagrams            |
| Modifying the Layout              |
| Stencils & Shapes                 |
| Creating Flowcharts               |
| Building the Flowchart            |
| Modifying the Flowchart           |
| Altering a Connecting Line        |
| Removing a Connection             |
| Redirecting a Connecting Line     |
| Connecting to a Different Shape23 |
| Adding Connecting Points          |
| Drawing Shapes                    |
| Manipulating Shapes               |
| Moving a Shape                    |

| Deleting a Shape                              |
|-----------------------------------------------|
| Formatting a Shape                            |
| Adding Text                                   |
| Resizing a Shape                              |
| Rotating a Shape                              |
| Changing the Shape                            |
| Page Setup                                    |
| Inserting Charts, Pictures, and other Objects |
| Saving a Diagram                              |
| Printing a Diagram                            |
| Organizational Charts                         |
| Creating the Chart                            |
| Building the Chart                            |
| Creating a Timeline                           |
| Building the Timeline                         |
| Modifying the Interval Shape43                |
| Moving the Interval43                         |
| Moving the Interval Text                      |
| Modifying the Timeline45                      |
| Modifying the Layout                          |
| Additional Help                               |

#### Introduction

This booklet is the companion document to the Microsoft Office: *Visio 2016 for Windows: Introduction to Visio* workshop. Microsoft Visio is flowcharting software that can be used to represent processes, workflows, networks, office organizations, data flows, cause and effect diagrams, timelines, floor plans, electrical circuits, charts, and more. This booklet covers the creation of a flowchart, an organizational chart, and a timeline.

#### **Learning Objectives**

After completing the instructions in this booklet, you will be able to:

- Use the Visio 2016 Interface and Ribbon to create and enhance your drawings
- Create drawings from templates and starter diagrams
- Drag and drop shapes from stencils onto your drawing window and connect the shapes in your drawing
- Modify the theme and style of your drawings, diagrams and charts
- Save and print all of your drawings

# Click here to download full PDF material